## Instructivo SAS Para Dispositivos Móviles \*Versión Iphone

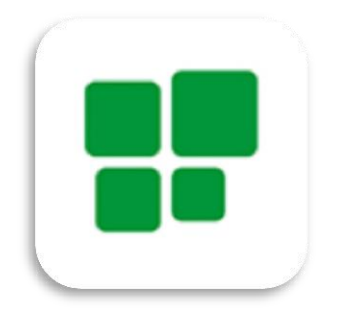

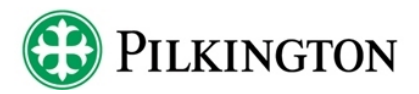

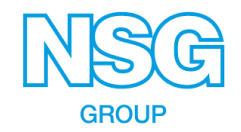

# Ingreso a la Aplicación

Ejecute navegador el ingresando a la siguiente dirección: http://agrisa.pilkington.com 🔒 identity-qa.pilkington.com 🛛 🖒 PILKINGTON Nombre de usuario Estoy de acuerdo con Términos y Condiciones 🖸 Iniciar Sesión ¿Olvido su Recordarme contraseña? Û

| Ciai | o ar 🗢<br>🔒 ide                                  | 11:32<br>entity-qa.pilkin | e sigton.com | ته «<br>د |                                   |
|------|--------------------------------------------------|---------------------------|--------------|-----------|-----------------------------------|
|      | •                                                | Pilkin                    | GTON         |           | 1) Ingrese su nombre de Usuario   |
|      |                                                  |                           |              |           | 2) Ingrese su contraseña.         |
|      |                                                  |                           |              |           | 3) Aceptar Terminos y condicione  |
|      | *                                                | Dalessandro               |              |           | 4) Inicie Sesión en la aplicación |
|      | •                                                | •••••                     | •••          |           | 5) Seleccione "Recordarme" para   |
|      | Estoy de acuerdo con Términos y<br>Condiciones C |                           | minos y      |           |                                   |
|      |                                                  | Iniciar Sesió             | n            |           |                                   |
|      | Reco                                             | rdarme                    | ¿Olvido su   |           |                                   |

## **Referencias**:

## Generales:

 $\equiv$ 

Q

X

 $\bigcirc$ 

≡,∕

Ø

- Menú Principal.
  - Buscar.

## Pantalla "Siniestros Pendientes":

- Información.
- Anular Siniestro.
- Empezar Siniestro.
- Completar Datos.
- Parar Siniestro.

### Cargando Siniestros:

1

⊗

<u>1</u>

X

0

- Someter Siniestro.
- Guardar Siniestro.
- Cancelar.
- Cargar Archivo.
- Eliminar Archivo.
- Sacar Foto.
  - Elegir foto de mis archivos.

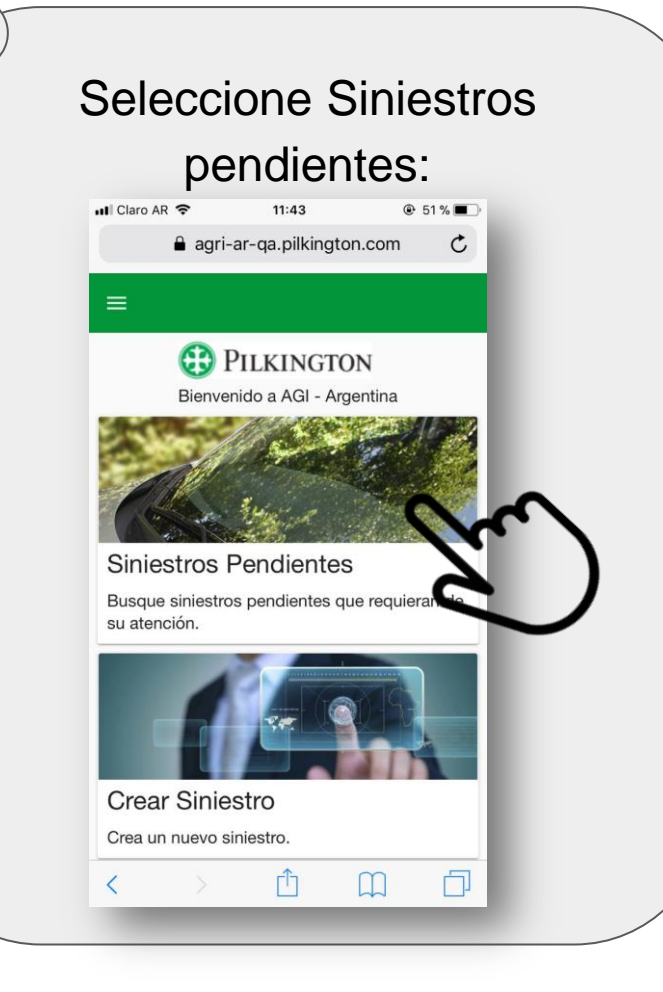

# Busque el siniestro que desee consultar utilizando los filtros:

2

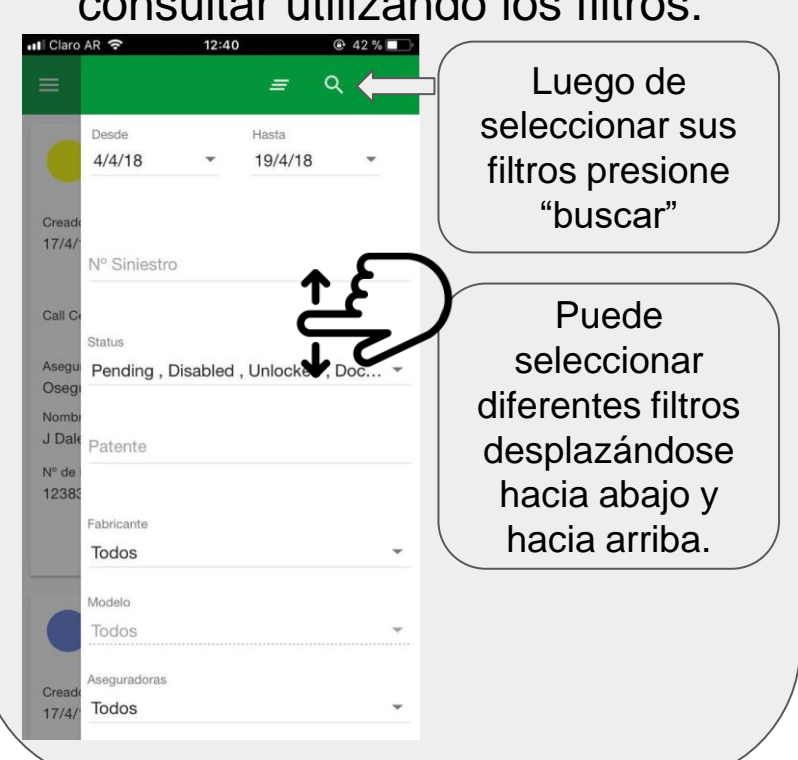

Nota: Si no selecciona ningún filtro, el sistema traerá automaticamente los pendientes de los últimos 20 días.

## Una vez encontrado el siniestro que desea completar siga los siguientes pasos:

|               | 📲 Claro AR 🗢              | 12:53                        | 🕑 38 % 🔲 )      | 📲 Claro AR 🗢              | 12:53                | € 38 % □                         |
|---------------|---------------------------|------------------------------|-----------------|---------------------------|----------------------|----------------------------------|
|               | ≡                         |                              | ← =             | =                         | ÷                    | - <del>-</del>                   |
|               | 1903938<br>Pendiente      |                              |                 | 1903938<br>Iniciado       |                      |                                  |
|               | Creado a<br>17/4/18 12:11 | Sucursal del I<br>LA CASA DI | nstalador<br>EL | Creado a<br>17/4/18 12:11 | Sucursal del Instala | ador                             |
| 1) Seleccione | Call Center?              | Origen                       | _               | Call Center?              | Origen<br>Aplicación | 2) Seleccione<br>Completar Datos |
|               | Aseguradora<br>Osegur     |                              |                 | Aseguradora<br>Osegur     |                      |                                  |
|               | Nombre Asegurado          | Teléfono                     |                 | Nombre Asegurado          | Teléfono             |                                  |
|               | J Dalessandro             | <u>4737014</u>               | <u>17</u>       | J Dalessandro             | <u>47370147</u>      |                                  |
|               | Nº de Poliza<br>123839    | Status<br>Pendiente          |                 | Nº de Poliza<br>123839    | Status<br>Iniciado   |                                  |
|               |                           | 0                            |                 |                           |                      | 8                                |
|               |                           |                              |                 |                           |                      |                                  |

Confirme los datos del asegurado y el vehículo. Si estos son correctos deslice con el dedo sobre la pantalla de derecha a izquierda para pasar a la siguiente solapa del Siniestro.

| <ul> <li>agri-ar-qa.pilkingto</li> <li>≡ ✓</li> </ul> | n.com C   |                                                                                           | 🔒 ag                          | ri-ar-aa nilkinaton co                              | m /      |
|-------------------------------------------------------|-----------|-------------------------------------------------------------------------------------------|-------------------------------|-----------------------------------------------------|----------|
| = ~/                                                  |           |                                                                                           |                               | in-ai-qa.piikington.co                              |          |
|                                                       | 8         | Nota:                                                                                     | =                             | × 5                                                 | 8        |
| INFORMACIÓN DEL ASEGUR                                | ADO INI > | Puede modificar la "Información                                                           | < > INFO                      | RMACIÓN DEL VEHÍCUL                                 | 1I O     |
| Dirección                                             | 10 / 40   | del Vehículo" si hay algún dato incorrecto.                                               | Asegurad<br>Coopera           | ora/Sucursal del Instalador<br>Instalador - LA CASA | DEL      |
|                                                       | 11 / 150  | Puede cambiar de solapa de dos maneras:                                                   | Fabricante *                  | ≁Ո→                                                 | -        |
| Nº de Poliza ·<br>13903040                            | 8 / 50    | <ul> <li>Deslizando con el dedo de<br/>izquierda a derecha</li> </ul>                     | Modelo *<br>A1                | d'm                                                 | -        |
| N° Siniestro *<br>1982930                             | 7 / 50    | <ul> <li>O presionando sobre las flechas<br/>(Izquierda o Derecha) en la parte</li> </ul> | 2017<br>Patente *             |                                                     | *        |
| Feche del Siniestro *                                 |           | superior de la pantalla.                                                                  | AC786PP                       |                                                     |          |
|                                                       |           |                                                                                           | Número de chasis<br>VNDFYEO4B | 84N44                                               | 7 / 10   |
|                                                       |           |                                                                                           |                               | <b>^</b>                                            | 14 / 100 |

| ) | Una vez en la solapa "Inf | ormación de la reparación" vava completando los datos    |  |
|---|---------------------------|----------------------------------------------------------|--|
|   | reque                     | ridos (*) desplazándose hacia abaio.                     |  |
|   | 4                         | ull Claro AR                                             |  |
|   |                           | agri-ar-qa.pilkington.com                                |  |
|   |                           |                                                          |  |
|   |                           | < INFORMACIÓN DE LA REPARACIÓN () >                      |  |
|   |                           | Aseguradora/Sucursal del Instalador<br>Nacion PARABRISAS |  |
|   |                           | Fecha de Reparación * 16/4/18                            |  |
|   |                           | Punto de venta*                                          |  |
|   |                           | Fecha de Factura * 23/4/18                               |  |
|   |                           | Nº Factura *                                             |  |
|   |                           |                                                          |  |

### Selección de cristal: Dentro del Convenio.

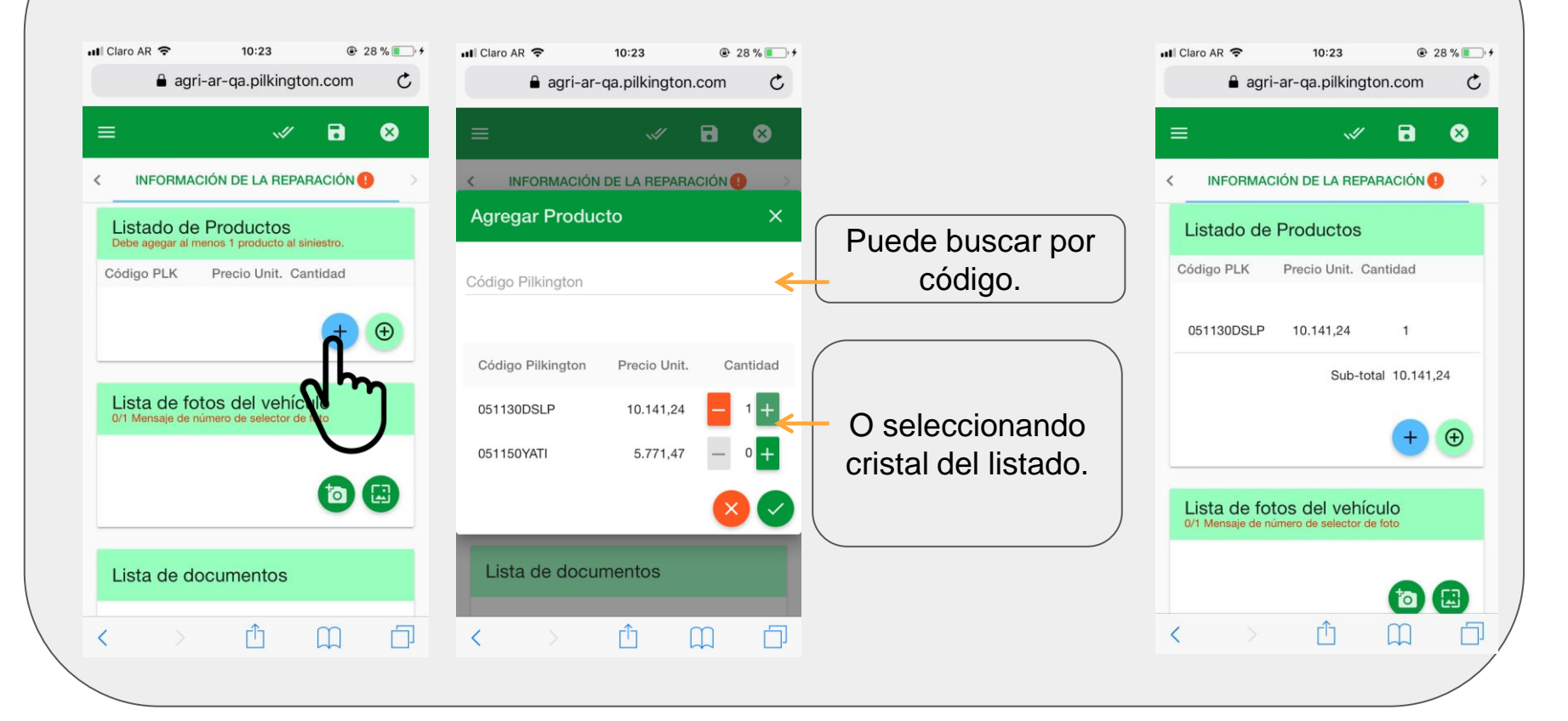

## Selección de cristal: Fuera de Convenio.

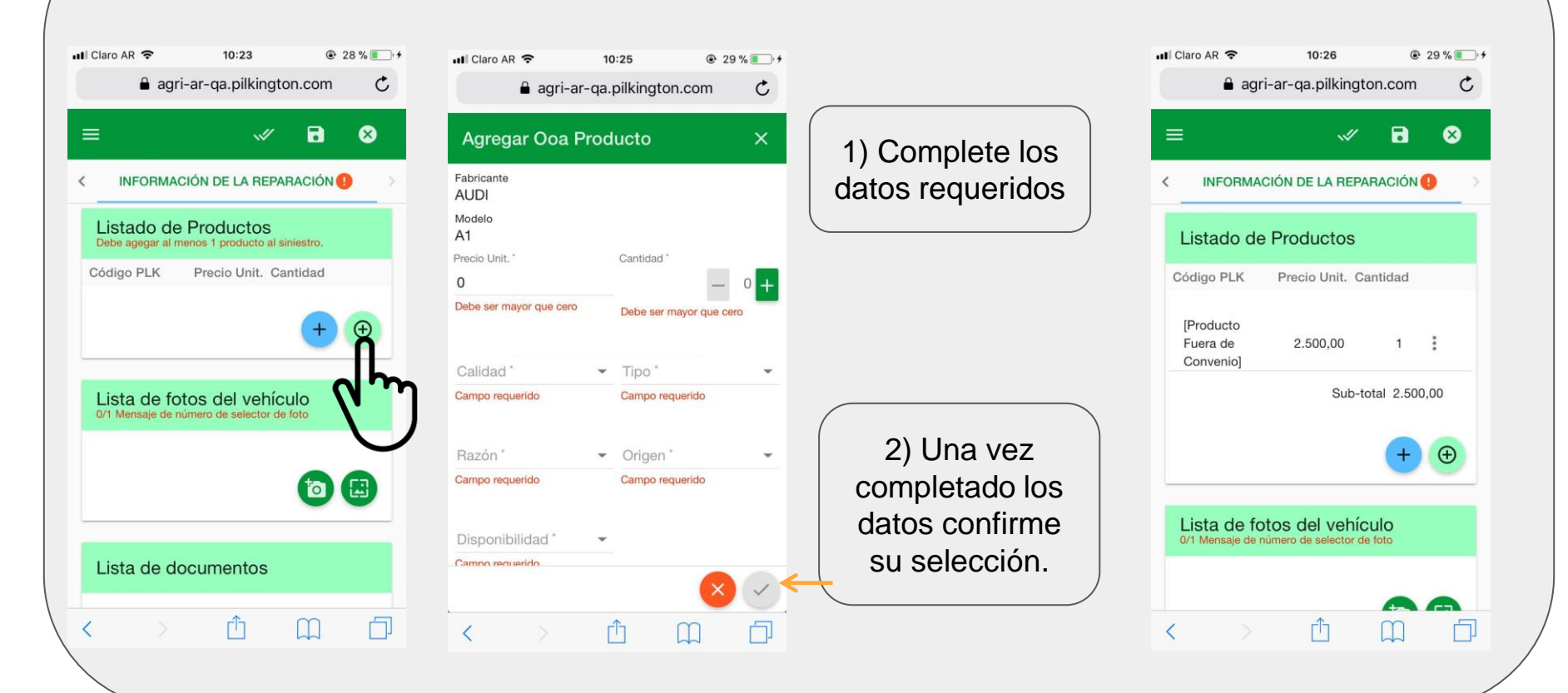

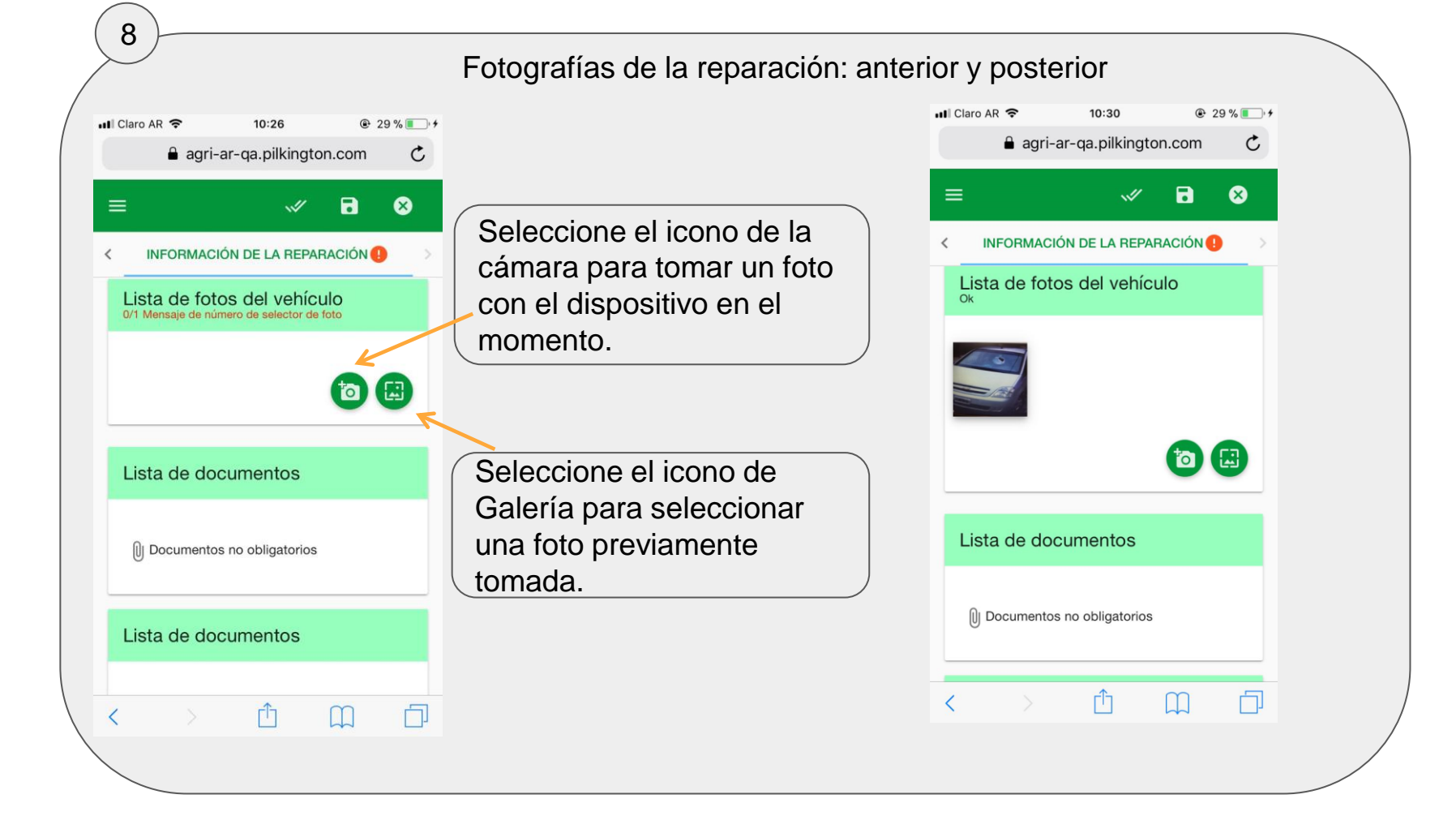

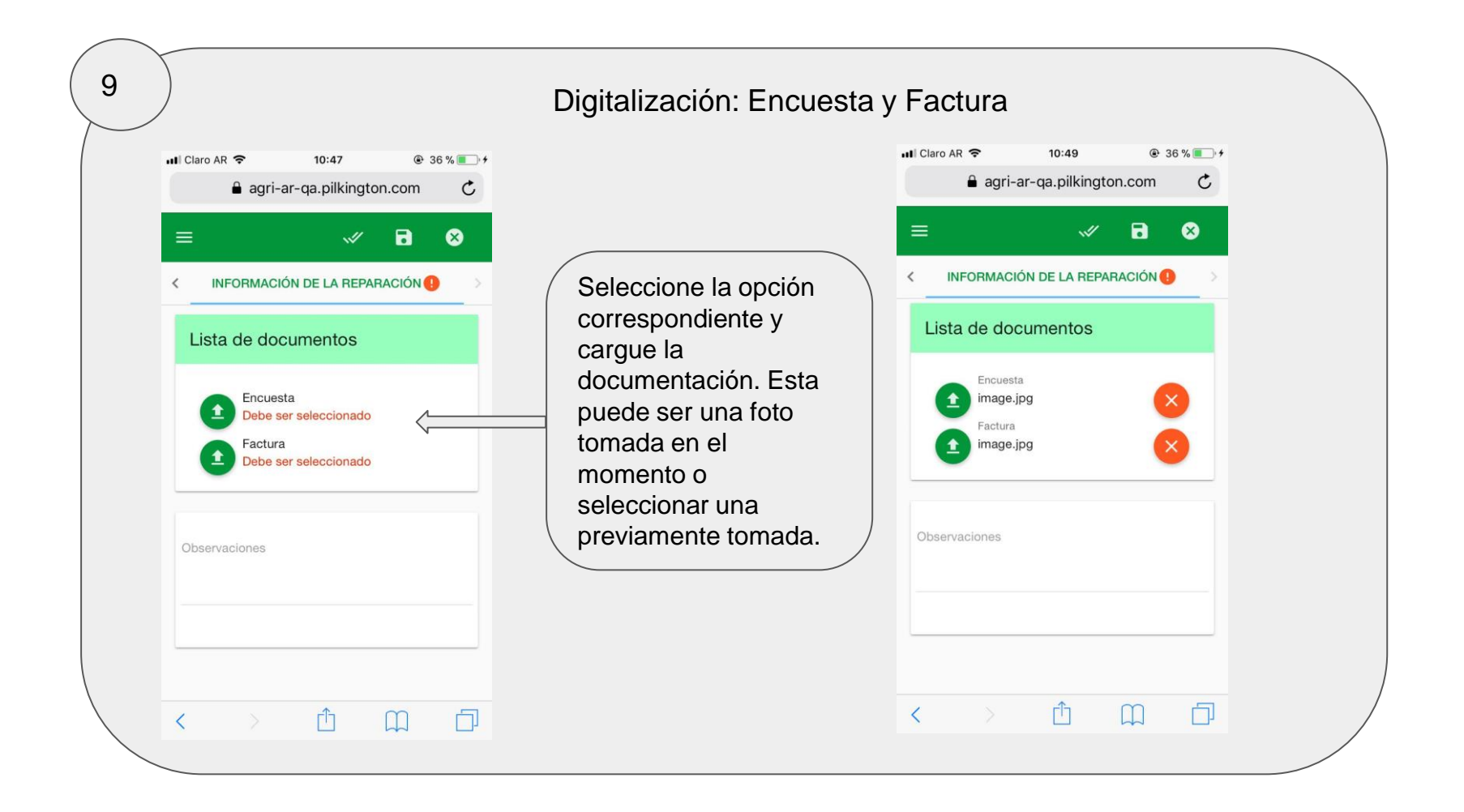

10 Finalización: Observaciones, guardar y someter. 1  $\otimes$ 8 PARAC N INFORMACIÓN DE LA REPARACIÓN 🔒 INFORMACIÓN DE LA Seleccione según corresponda: Cancelar: salir del siniestro y descartar cambios. 1) De ser necesario Guardar: Guarde ingrese para seguir la carga observaciones al en otro momento. siniestro. Someter: Completa el Siniestro.

### 11 Comprobante 8 8 INFORMAC Complete el siniestro Recibo del Siniestro × Nacion **PILKINGTON** 18748993 Completado 1) Seleccionado Nº SiniestroNº Factura Sub-total Nº Stro Creado a dicho icono puede 18748993 002473829 727.41 Pilkington 19/3/18 10101946 12:34 PM imprimir el Su siniestro fue enviado exitosamente. comprobante, Ahora será revisado internamente y lo guardarlo o mantendremos informado sobre cualquie actualización o pregunta. enviarlo por correo. Gracias por usar Pilkington AGR Insurance Argentina. 🖶 Q Volver a la búsqueda de Siniestro pendiente Listado de Productos

#### 12 **Referencias**: Generales: Menú Principal. $\equiv$ . Buscar. Cargando Siniestros: Q Someter Siniestro. . ~// Pantalla "Siniestros Pendientes": Guardar Siniestro. ٠ Información. Cancelar. ٠ $\otimes$ Anular Siniestro. X Cargar Archivo. 1 ٠ $\bigcirc$ Empezar Siniestro. × Eliminar Archivo. • Completar Datos. ≡,∕ Sacar Foto. 0 • Ø Parar Siniestro. Elegir foto de mis archivos.

# **Muchas Gracias!**

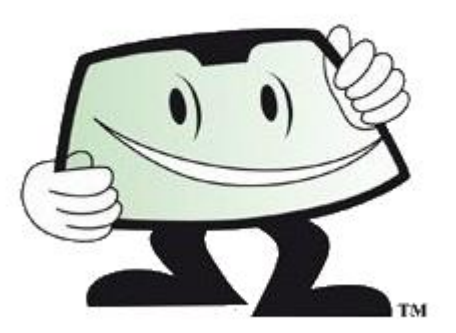

## Soporte y consultas: soporte.sas@ar.nsg.com

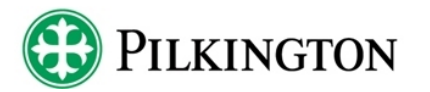

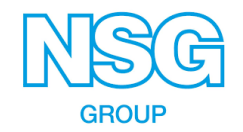